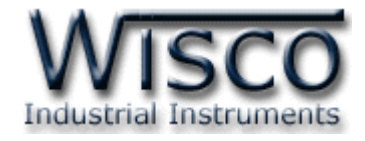

# **DX100 Utilities**

# **Software Manual**

Wisco DX100 Utilities Manual V1.0.0

Page I

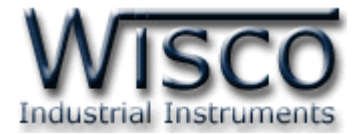

## Page II

## Wisco DX100 Utilities Manual V1.0.0

บริษัท วิศณุและสุภัค จำกัด 102/111-112 หมู่บ้านสินพัฒนาธานี ถนนเทศบาลสงเคราะห์ แขวงลาดยาว เขตจตุจักร กรุงเทพฯ 10900 โทร. (02)591-1916, (02)954-3280-1, แฟกซ์ (02)580-4427 – <u>www.wisco.co.th</u> – <u>info@wisco.co.th</u>

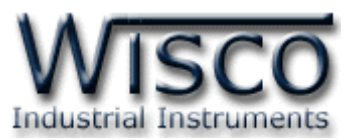

# Digital Output Module DO100

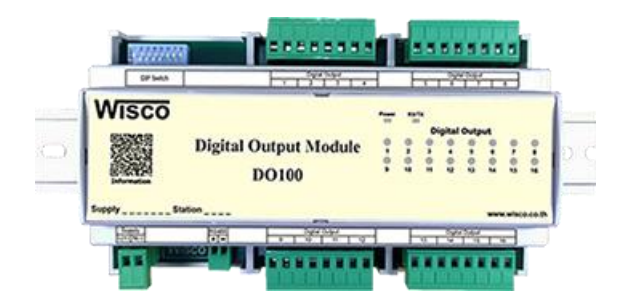

- 16 Digital Output (Relay Contact)
- Protocol MODBUS or ASCII
   Command
- RS485 Isolated (1000 V)

Digital Output Module DO100 เป็นอุปกรณ์ที่มี Digital Output เป็น Relay Contact ทั้งหมด 16 ช่อง โดยส่งคำสั่งควบคุมผ่านทาง RS485 ทำให้สามารถใช้คอมพิวเตอร์ หรือ PLC เขียนโปรแกรมขึ้นมาควบคุม Output Relay ได้ ตัวอย่างการใช้งาน เช่น ควบคุมการ ON – OFF ของระบบไฟฟ้า, ควบคุมการทำงานของ Motor เป็นต้น

Dimensions (Unit: mm.)

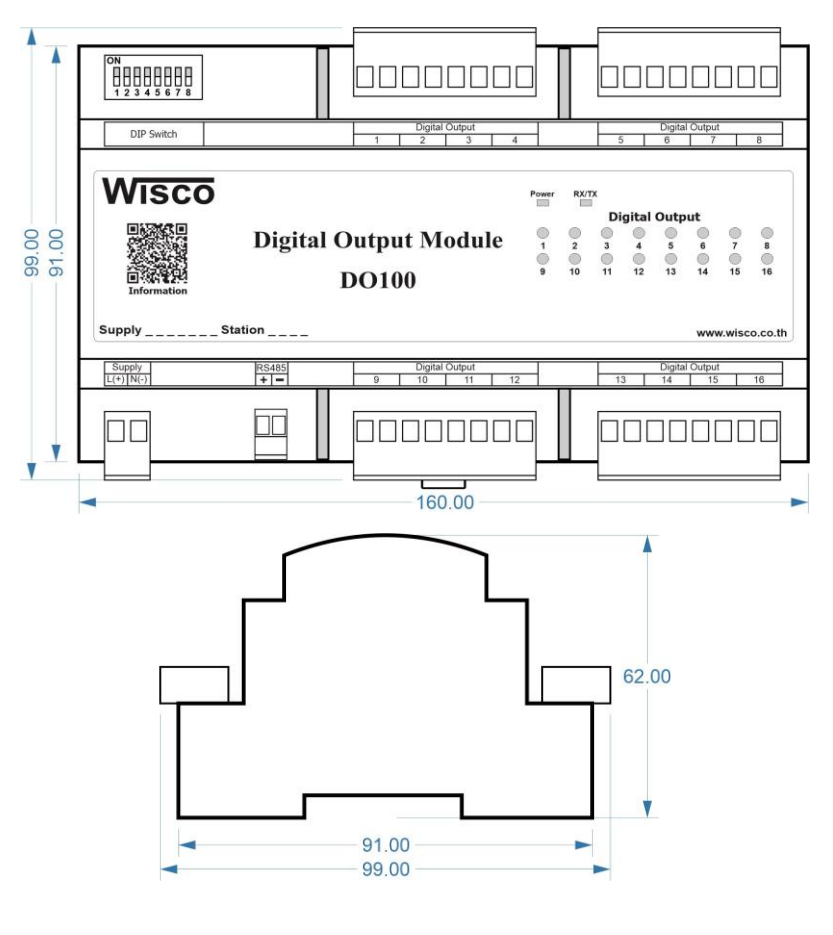

Wisco DX100 Utilities Manual V1.0.0

Page 1 of 8

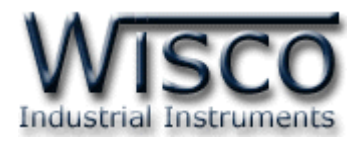

### Wiring

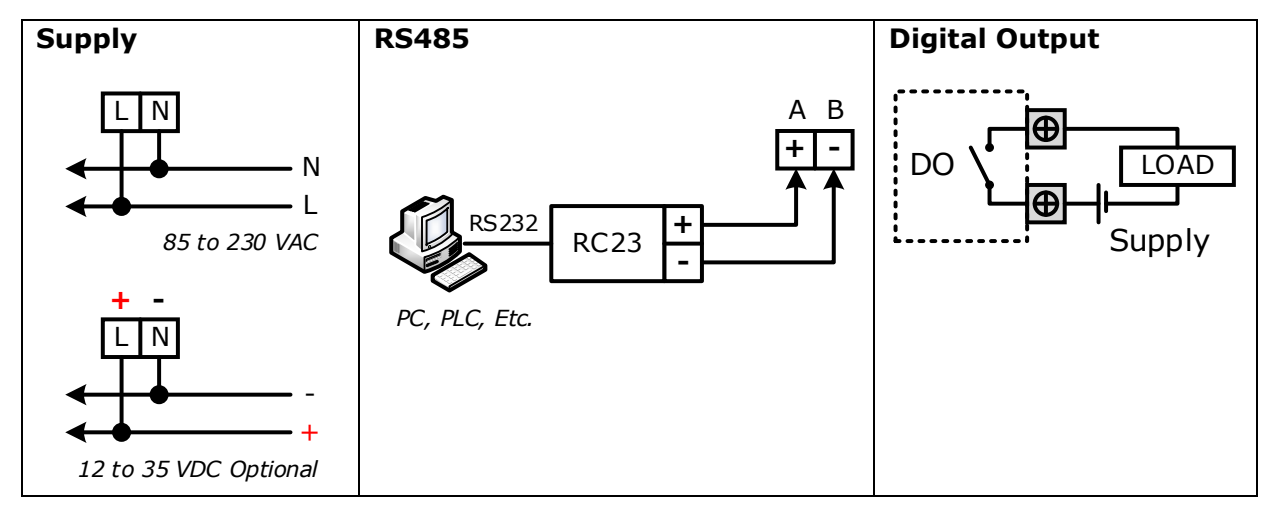

# การตั้งค่า **Dip Switch**

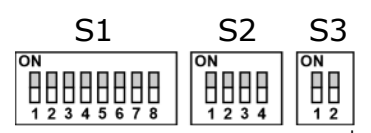

Dipswitch S1 ใช้สำหรับเลือก Station (ตำแหน่งที่ 1 - 5), Baud Rate (ตำแหน่งที่

6 - 7), Protocol (ตำแหน่งที่ 8)

| 1 | 2 | 3 | 4 | 5 | Station  |
|---|---|---|---|---|----------|
| 0 | 0 | 0 | 0 | 0 | 0 (00h)  |
| 1 | 0 | 0 | 0 | 0 | 1 (01h)  |
| 0 | 1 | 0 | 0 | 0 | 2 (02h)  |
| 1 | 1 | 0 | 0 | 0 | 3 (03h)  |
| 0 | 0 | 1 | 0 | 0 | 4 (04h)  |
| 1 | 0 | 1 | 0 | 0 | 5 (05h)  |
| 0 | 1 | 1 | 0 | 0 | 6 (06h)  |
| 1 | 1 | 1 | 0 | 0 | 7 (07h)  |
| 0 | 0 | 0 | 1 | 0 | 8 (08h)  |
| 1 | 0 | 0 | 1 | 0 | 9 (09h)  |
| 0 | 1 | 0 | 1 | 0 | 10 (0Ah) |

| 2 | 3                                                             | 4                                                                                                    | 5                                                                                                    | Station                                                                                                    |
|---|---------------------------------------------------------------|----------------------------------------------------------------------------------------------------|----------------------------------------------------------------------------------------------------|----------------------------------------------------------------------------------------------------|
| 1 | 0                                                             | 1                                                                                                    | 0                                                                                                    | 11 (0Bh)                                                                                                    |
| 0 | 1                                                             | 1                                                                                                    | 0                                                                                                    | 12 (0Ch)                                                                                                    |
| 0 | 1                                                             | 1                                                                                                    | 0                                                                                                    | 13 (0Dh)                                                                                                    |
| 1 | 1                                                             | 1                                                                                                    | 0                                                                                                    | 14 (0Eh)                                                                                                    |
| 1 | 1                                                             | 1                                                                                                    | 0                                                                                                    | 15 (0Fh)                                                                                                    |
| 0 | 0                                                             | 0                                                                                                    | 1                                                                                                    | 16 (10h)                                                                                                    |
| 0 | 0                                                             | 0                                                                                                    | 1                                                                                                    | 17 (11h)                                                                                                    |
| 1 | 0                                                             | 0                                                                                                    | 1                                                                                                    | 18 (12h)                                                                                                    |
| 1 | 0                                                             | 0                                                                                                    | 1                                                                                                    | 19 (13h)                                                                                                    |
| 0 | 1                                                             | 0                                                                                                    | 1                                                                                                    | 20 (14h)                                                                                                    |
| 0 | 1                                                             | 0                                                                                                    | 1                                                                                                    | 21 (15h)                                                                                                    |
|   | 2<br>1<br>0<br>1<br>1<br>0<br>0<br>1<br>1<br>1<br>0<br>0<br>0 | 2       3         1       0         0       1         0       1         1       1         1       1         0       0         0       0         1       0         1       0         1       0         1       0         1       0         1       0         1       0         1       0         1       0         1       0         1       0         1       0         1       0         1       0 | 2     3     4       1     0     1       0     1     1       0     1     1       1     1     1       1     1     1       1     1     1       0     0     0       0     0     0       1     0     0       1     0     0       1     0     0       1     0     0       1     0     0       1     0     0       1     0     0 | 2         3         4         5           1         0         1         0           0         1         1         0           0         1         1         0           0         1         1         0           1         1         1         0           1         1         1         0           1         1         1         0           1         1         1         0           0         0         0         1           1         0         0         1           1         0         0         1           1         0         1         1           0         1         0         1           0         1         0         1           0         1         0         1           0         1         0         1 |

| 1 | 2 | 3 | 4 | 5 | Station  |
|---|---|---|---|---|----------|
| 0 | 1 | 1 | 0 | 1 | 22 (16h) |
| 1 | 1 | 1 | 0 | 1 | 23 (17h) |
| 0 | 0 | 0 | 1 | 1 | 24 (18h) |
| 1 | 0 | 0 | 1 | 1 | 25 (19h) |
| 0 | 1 | 0 | 1 | 1 | 26 (1Ah) |
| 1 | 1 | 0 | 1 | 1 | 27 (1Bh) |
| 0 | 0 | 1 | 1 | 1 | 28 (1Ch) |
| 1 | 0 | 1 | 1 | 1 | 29 (1Dh) |
| 0 | 1 | 1 | 1 | 1 | 30 (1Eh) |
| 1 | 1 | 1 | 1 | 1 | 31 (1Fh) |

| 6 | 7 | Baud rate |
|---|---|-----------|
| 0 | 0 | 4800      |
| 1 | 0 | 9600      |
| 0 | 1 | 19200     |
| 1 | 1 | 57600     |

| 8 | Protocol             |  |  |  |
|---|----------------------|--|--|--|
| 0 | MODBUS RTU           |  |  |  |
| 1 | MODBUS ASCII / WISCO |  |  |  |

#### Page 2 of 8

#### Wisco DX100 Utilities Manual V1.0.0

บริษัท วิศณุและสุภัค จำกัด 102/111-112 หมู่บ้านสินพัฒนาธานี ถนนเทศบาลสงเคราะห์ แขวงลาดยาว เขตจตุจักร กรุงเทพฯ 10900

ໂทร. (02)591-1916, (02)954-3280-1, แฟกซ์ (02)580-4427, <u>www.wisco.co.th</u>, อีเมล์ <u>info@wisco.co.th</u>

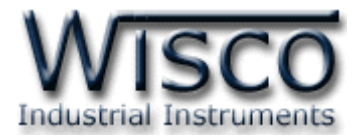

Dipswitch S2 ใช้สำหรับเลือก Data Bit (ตำแหน่งที่ 1), Parity (ตำแหน่งที่ 2 - 3), Stop

Bit (ตำแหน่งที่ 4)

| 1 | Data Bit |
|---|----------|
| 0 | 8        |
| 1 | 7        |

| 2 | 3 | Parity |
|---|---|--------|
| 0 | 0 | None   |
| 0 | 1 | Even   |
| 1 | 0 | Odd    |

| 4 | Stop Bit |
|---|----------|
| 0 | 1        |
| 1 | 2        |

Dipswitch S3 ใช้สำหรับเลือก Pair Mode (ตำแหน่งที่ 1 - 2)

| 1 | Data Bit |
|---|----------|
| 0 | 8        |
| 1 | 7        |

| 2 | 3 | Parity |
|---|---|--------|
| 0 | 0 | None   |
| 0 | 1 | Even   |
| 1 | 0 | Odd    |

| 4 | Stop Bit |
|---|----------|
| 0 | 1        |
| 1 | 2        |

Wisco DX100 Utilities Manual V1.0.0

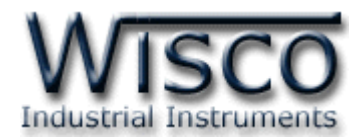

## การใช้งานโปรแกรม DX100 Utilities

## 1. โครงสร้างการใช้โปรแกรมร่วมกับ Module

โปรแกรม DX100 Utilities จะมีหน้าที่ทดสอบการทำงานของ Digital Input / Output ทำงานถูกต้องหรือไม่ และสามารถกำหนดค่า Mode ของ Digital Output ให้โมดูลได้อีกด้วย โดย โปรแกรมจะติดต่อกับโมดูลได้เพียงครั้งละ 1 โมดูลเท่านั้น โมดูลที่ใช้งานร่วมด้วย ได้แก่ Model DI100, DI2000, DO100, DO2000, DIO2000, DIO2100, DIO100

## 2. การติดตั้งโปรแกรม DX100 Utilities

ตัวติดตั้งโปรแกรม DX100 Utilities สามารถหาได้จากเว็บไซต์ของทางบริษัท www.wisco.co.th/main

ิ เปิดไฟล์ DX100\_Utilities\_Setup\_V1\_0\_0.exe

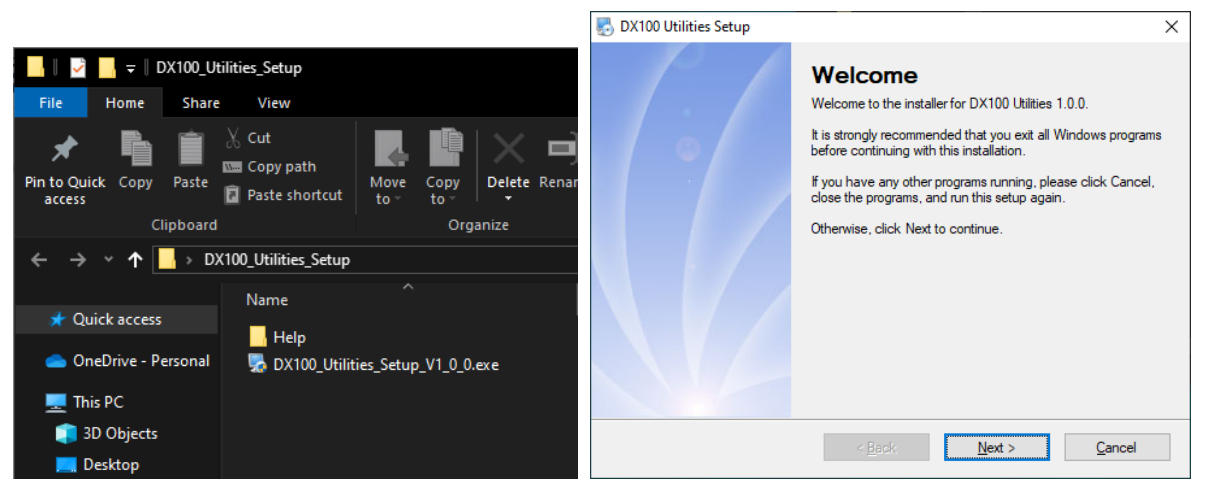

 ◆ เมื่อหน้าต่างติดตั้งโปรแกรมแสดงขึ้นมา ให้คลิกปุ่ม `Next' ไปเรื่อยๆ จนกระทั่งสิ้นสุดการ ติดตั้ง

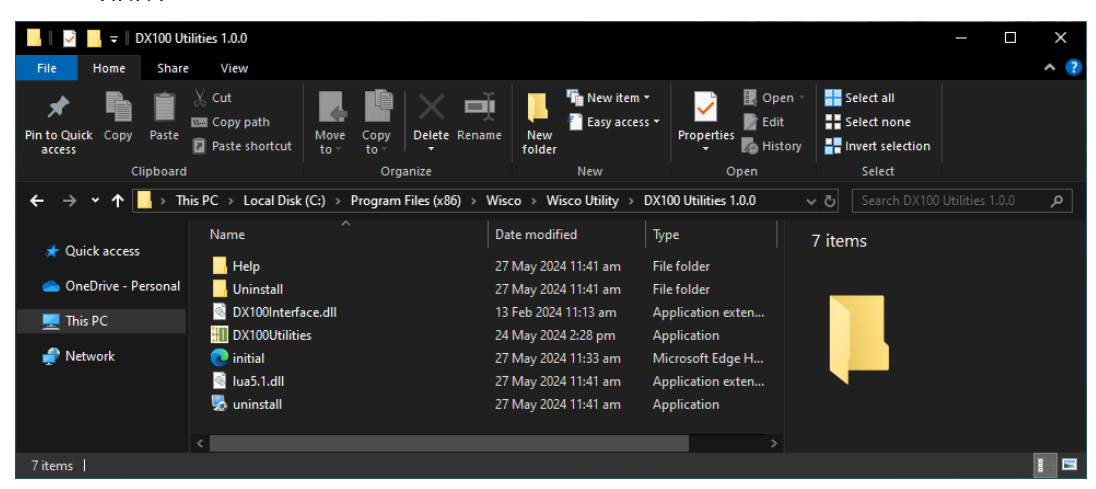

โปรแกรมที่ติดตั้งแล้วโดยปกติจะอยู่ในกลุ่มของ Program Files: [Windows Drive] > Program Files > Wisco > Wisco Utility > DX100 Utilities 1.0.0 > DX100 Utilities.exe

#### Page 4 of 8

#### Wisco DX100 Utilities Manual V1.0.0

บริษัท วิศณุและสุภัค จำกัด 102/111-112 หมู่บ้านสินพัฒนาธานี ถนนเทศบาลสงเคราะห์ แขวงลาดยาว เขตจตุจักร กรุงเทพฯ 10900

โทร. (02)591-1916, (02)954-3280-1, แฟกซ์ (02)580-4427, <u>www.wisco.co.th</u>, อีเมล์ <u>info@wisco.co.th</u>

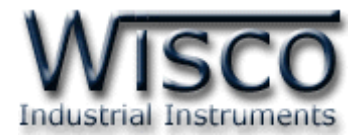

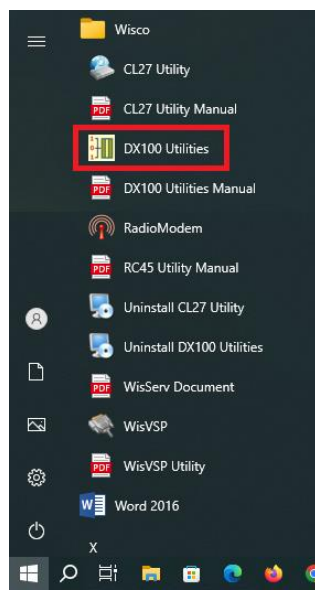

และ shortcut ที่ทำให้เปิดโปรแกรม DIO-Utility จะอยู่ใน Programs Group: Start > Wisco > DX100 Utilities

### วิธีถอดโปรแกรมออกจากระบบ

| 📙    🛃 📑 🖛 IDX100 L     | Itilities 1.0.0                        |                                |                            |                     | - 🗆                                           | ×   |
|-------------------------|----------------------------------------|--------------------------------|----------------------------|---------------------|-----------------------------------------------|-----|
| File Home Sha           | e View                                 |                                |                            |                     |                                               | ^ ? |
| Pin to Quick Copy Paste | ∑ Cut<br>Copy path<br>☑ Paste shortcut | Move Copy<br>to - Copy         | me New folder              | Properties          | Select all<br>Select none<br>Invert selection |     |
| Clipboar                | d                                      | Organize                       | New                        | Open                | Select                                        |     |
| ← → • ↑ 📙 → 1           | his PC → Local Disk                    | : (C:) > Program Files (x86) > | Wisco → Wisco Utility → DX | 100 Utilities 1.0.0 | Search DX100 Utilities 1.0.0                  | م   |
| 📌 Quick access          | Name                                   |                                | Date modified Ty           | /pe                 | 7 items                                       |     |
|                         | Help                                   |                                | 27 May 2024 11:41 am Fi    | ile folder          |                                               |     |
| 📥 OneDrive - Personal   | Uninstall                              |                                | 27 May 2024 11:41 am Fi    | ile folder          |                                               |     |
| This PC                 | 🖄 DX100Interf                          | ace.dll                        | 13 Feb 2024 11:13 am A     | pplication exten    |                                               |     |
|                         | DX100Utiliti                           | es                             | 24 May 2024 2:28 pm A      | pplication          |                                               |     |
| 🚔 Network               | 💽 initial                              |                                | 27 May 2024 11:33 am M     | licrosoft Edge H    |                                               |     |
|                         | 🗟 lua5.1.dll                           |                                | 27 May 2024 11:41 am A     | pplication exten    |                                               |     |
|                         | 🌄 uninstall                            |                                | 27 May 2024 11:41 am A     | pplication          |                                               |     |
|                         |                                        |                                |                            |                     |                                               |     |
|                         | <                                      |                                |                            | >                   |                                               | _   |
| 7 items                 |                                        |                                |                            |                     |                                               |     |

เข้าไปในกลุ่มของ Program Files: [Windows Drive] > Program Files > Wisco > Wisco Utility > DX100 Utilities 1.0.0 > Uninstall.exe

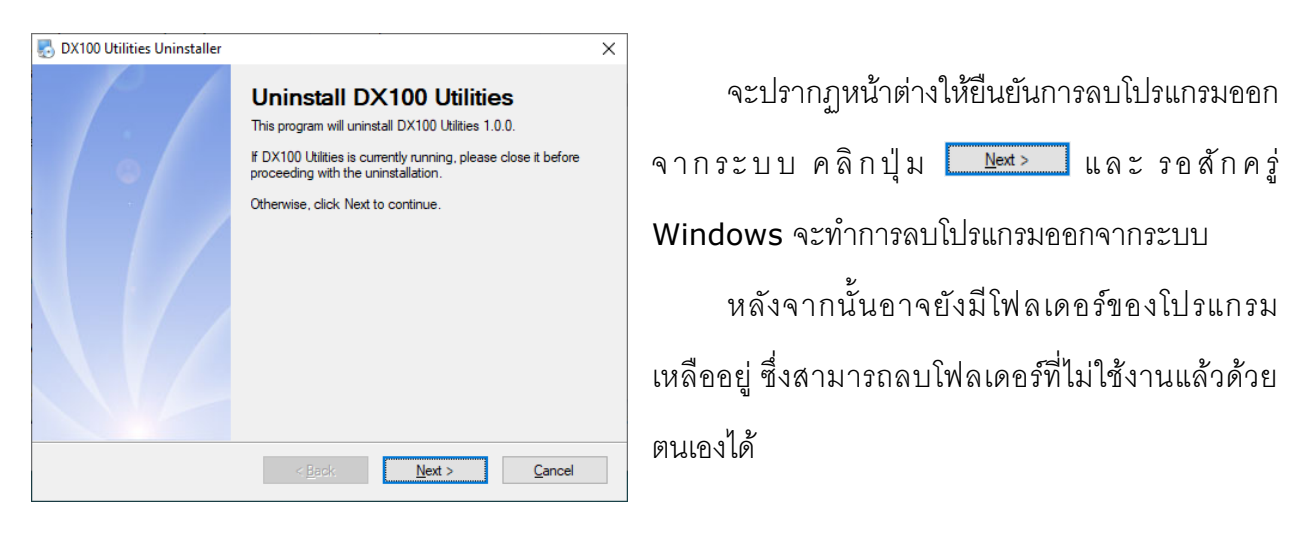

Wisco DX100 Utilities Manual V1.0.0

Page 5 of 8

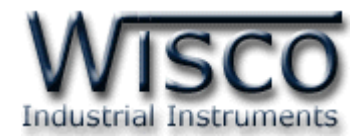

## 3. โครงสร้างการใช้งานโปรแกรม

เมื่อเปิดโปรแกรมขึ้นมาจะพบหน้าต่างการทำงานดังรูปต่อไปนี้

| IDX100         | Utilities                                   | V1.0.0     |            |            |            |            |                  | - 🗆 X                                           |
|----------------|---------------------------------------------|------------|------------|------------|------------|------------|------------------|-------------------------------------------------|
| O Por          | t: CO                                       | M3         | • Bau      | drate :    | 57600      | - 0        | ata Bits :       | 8 • Parity Bit : None • Stop Bits : 1 • Connect |
| Station N      | lo.: 3                                      | -          | Model      | : DO10     | 0 -        | Protoc     | ol: Wise         | .0 +                                            |
| Digital        | Digital In/Out Status Digital Ouput Setting |            |            |            |            |            |                  |                                                 |
|                | Digital Input                               |            |            |            |            |            |                  |                                                 |
| 1              | 2                                           | 3          | 4          | 5          | 6          | 7          | 8                | Auto Read 1 $\checkmark$ Sec. Read              |
| $\bigcirc$     | $\bigcirc$                                  | $\bigcirc$ | $\bigcirc$ | $\bigcirc$ | $\bigcirc$ | $\bigcirc$ | $\bigcirc$       | DIP Switch Helper                               |
| 9              | 10                                          | 11         | 12         | 13         | 14         | 15         | 16               | S3 [ Master / Slave ]                           |
| 6              |                                             |            |            |            |            |            |                  | ON                                              |
| 17             | 10                                          | 10         | 20         | 21         | 22         | 22         | 24               | M/S: Slave v 1-2 Help                           |
|                |                                             |            |            |            |            |            |                  | 1 2                                             |
|                | w.                                          | W          | w          | W          | W          |            | w                | S2 [ Data Frame ]                               |
| 25             | 26                                          | 27         | 28         | 29         | 30         | 31         | 32               | Data Bits : 8 v 1 ON                            |
|                | $\bigcirc$                                  | $\bigcirc$ |            | $\bigcirc$ | $\bigcirc$ | $\bigcirc$ | $\mathbf{G}$     | Parity Bit : None 🗸 2-3                         |
| Digital Output |                                             |            |            |            |            |            | Stop Bit : 1 ~ 4 |                                                 |
| 1              | 2                                           | 3          | 4          | 5          | 6          | 7          | 8                | S1                                              |
| 0              | 0                                           | 0          | 0          | 0          | 0          | 0          | 0                | Slave No. : 1 ~ 1-4 ON                          |
| 9              | 10                                          | 11         | 12         | 13         | 14         | 15         | 16               | Bardrate : 57600 × 6-7                          |
| 0              | 0                                           | 0          | 0          | 0          | 0          | 0          | 0                |                                                 |
|                |                                             | ALC        | )n         | ALC        | ff         |            |                  | Protocol:                                       |
|                |                                             | 710 0      |            | 7          |            |            |                  |                                                 |
| Status :       |                                             |            |            |            |            |            |                  | -<br>►                                          |

## **Communication Setting**

| DX100 Utilities V1.0.0 | )                                                                  | - | □ ×     |
|------------------------|--------------------------------------------------------------------|---|---------|
| Port: COM3             | ▼ Baudrate: 57600 ▼ Data Bits: 8 ▼ Parity Bit: None ▼ Stop Bits: 1 | • | Connect |
| Station No.: 3         | <ul> <li>Model: DO100</li> <li>Protocol: Wisco</li> </ul>          |   |         |

| Port         | เลือก คอมพอร์ท ที่ใช้ติดต่อกับโมดูล                              |
|--------------|------------------------------------------------------------------|
| Baudrate     | เลือก ความเร็วพอร์ท ที่ใช้ในการเชื่อมต่อกับโมดูล โดยตั้งให้ตรง   |
|              | กับที่ปรับ DIP Switch ของโมดูล                                   |
| Data Bits    | เลือก บิตข้อมูล โดยตั้งให้ตรงกับที่ปรับ DIP Switch ของโมดูล      |
| Parity Bit   | เลือก Parity โดยตั้งให้ตรงกับที่ปรับ DIP Switch ของโมดูล         |
| Stop Bits    | เลือก บิตหยุด โดยตั้งให้ตรงกับที่ปรับ DIP Switch ของโมดูล        |
| Station No.  | เลือก หมายเลขเครื่องโมดูล ที่ใช้ในการเชื่อมต่อกับตัวโมดูล        |
|              | โดยตั้งให้ตรงกับที่ปรับ DIP Switch ของโมดูล (0 - 31)             |
| Model        | เลือกรุ่นของโมดูลที่ใช้ในการเชื่อมต่อ ดังนี้                     |
|              | DI100, DO100, DIO100                                             |
| Protocol     | เลือก Protocol ที่ใช้ในการติดต่อกับโมดูล โดยตั้งให้ตรงกับที่ปรับ |
|              | DIP Switch ของโมดูล (MODBUS ASCII/RTU, Wisco)                    |
| ปุ่ม Connect | ใช้สำหรับ เปิด/ปิด คอมพอร์ทที่ใช้ในการติดต่อกับโมดูล หากสั่ง     |
|              | Open ได้เรียบร้อย จะมีไฟสีเขียวติดอยู่ข้างๆ ปุ่ม                 |

#### Page 6 of 8

Wisco DX100 Utilities Manual V1.0.0

บริษัท วิศณุและสุภัค จำกัด 102/111-112 หมู่บ้านสินพัฒนาธานี ถนนเทศบาลสงเคราะห์ แขวงลาดยาว เขตจตุจักร กรุงเทพฯ 10900

โทร. (02)591-1916, (02)954-3280-1, แฟกซ์ (02)580-4427, <u>www.wisco.co.th</u>, อีเมล์ <u>info@wisco.co.th</u>

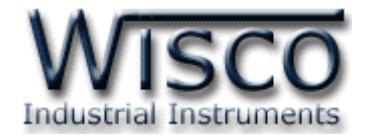

|    |            |            | Digital    | Input      |            |            |            |                                    |
|----|------------|------------|------------|------------|------------|------------|------------|------------------------------------|
| 1  | 2          | 3          | 4          | 5          | 6          | 7          | 8          | Auto Read 1 $\checkmark$ Sec. Read |
|    | $\bigcirc$ | $\bigcirc$ | $\bigcirc$ | $\bigcirc$ | $\bigcirc$ | $\bigcirc$ | $\bigcirc$ | DIP Switch Helper                  |
| 9  | 10         | 11         | 12         | 13         | 14         | 15         | 16         | S3 [ Master / Slave ]              |
| 0  |            |            |            |            |            |            |            | ON                                 |
| 17 | 18         | 19         | 20         | 21         | 22         | 23         | 24         | M/S: Slave v 1-2 Help              |
|    |            |            |            |            |            |            |            | 1 2                                |
| •  | -          | -          | -          | -          | -          | -          |            | S2 [ Data Frame ]                  |
| 25 | 26         | 27         | 28         | 29         | 30         | 31         | 32         | Data Bits: 8 v 1 ON                |
| 0  |            |            | 6          |            |            |            | 6          | Parity Bit : None 🗸 2-3            |
|    |            |            | Digital C  | output     |            |            |            | Stop Bit: 1 ~ 4                    |
| 1  | 2          | 3          | 4          | 5          | 6          | 7          | 8          | <br>                               |
| 0  | 0          | 0          | 0          | 0          | 1          | 1          | 0          | Slave No. : 1 ~ 1-4 ON             |
| 9  | 10         | 11         | 12         | 13         | 14         | 15         | 16         | Bardrate : 57600 × 6-7             |
| 6  |            |            |            |            |            |            |            |                                    |
| -  | -          | _          | -          | _          | _          | -          | -          | Protocol : ASCII ~ 8               |
|    |            | All C      | Dn         | All C      | off        |            |            |                                    |

## Read & Write Digital Input/Output

| ปุ่ม Read             | ใช้สำหรับอ่านค่าของ Digital Input/Output                  |
|-----------------------|-----------------------------------------------------------|
| Auto Read             | ทำการอ่านค่าอย่างต่อเนื่อง ตามเวลาที่กำหนดไว้             |
| Digital Output Status | แสดงสถานะของ Digital Output ของแต่ละช่อง                  |
|                       | โดย สีเทา (0) = OFF, สีแดง (1) = ON                       |
|                       | ซึ่งปุ่มที่ประจำแต่ละช่องสามารถสั่งให้ Digital Output ของ |
|                       | ช่องนั้นๆเปลี่ยนค่าเป็น ON/OFF                            |
| ปุ่ม All ON           | สั่งให้ DO ทุกช่องเปลี่ยนค่าเป็น ON                       |
| ปุ่ม All OFF          | สั่งให้ DO ทุกช่องเปลี่ยนค่าเป็น OFF                      |
| Dip Switch Helper     | แสดงตัวอย่างการตั้งค่าต่างๆของ Dip Switch                 |

Wisco DX100 Utilities Manual V1.0.0

Page 7 of 8

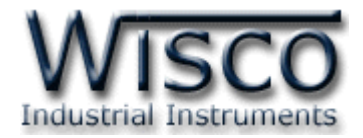

| D01                                    | DO2                              | DO3                                    | DO4                                   |
|----------------------------------------|----------------------------------|----------------------------------------|---------------------------------------|
| Iatch                                  | Iatch                            | Latch                                  | Latch                                 |
| $\bigcirc$ Pulse 0.0 $\checkmark$ Sec. | $\bigcirc$ Pulse 0.0 $\lor$ Sec. | $\bigcirc$ Pulse 0.0 $\lor$ Sec.       | $\bigcirc$ Pulse 0.0 $\checkmark$ Sec |
| D05                                    | DO6                              | D07                                    | DO8                                   |
| Iatch                                  | Iatch                            | Latch                                  | Latch                                 |
| $\bigcirc$ Pulse 0.0 $\lor$ Sec.       | $\bigcirc$ Pulse 0.0 $\lor$ Sec. | $\bigcirc$ Pulse 0.0 $\checkmark$ Sec. | O Pulse 0.0 ∨ Sec                     |
| D09                                    | DO10                             | D011                                   | D012                                  |
| Latch                                  | Iatch                            | Latch     Latch                        | Latch     Latch                       |
| $\bigcirc$ Pulse 0.0 $\lor$ Sec.       | $\bigcirc$ Pulse 0.0 $\lor$ Sec. | $\bigcirc$ Pulse 0.0 $\lor$ Sec.       | O Pulse 0.0 ∨ Sec                     |
| D013                                   | D014                             | D015                                   | D016                                  |
| Latch                                  | Iatch                            | Latch                                  | Iatch                                 |
| $\bigcirc$ Pulse 0.0 $\lor$ Sec.       | $\bigcirc$ Pulse 0.0 $\lor$ Sec. | $\bigcirc$ Pulse 0.0 $\lor$ Sec.       | ○ Pulse 0.0 ∨ Sec                     |
|                                        |                                  |                                        | Read Write                            |

## Read & Write Hold Time Digital Output Value

| Latch      | กำหนดให้ Digital Output ของช่องนั้นๆติดค้างไว้ เมื่อสั่ง ON     |
|------------|-----------------------------------------------------------------|
|            | และจะดับ เมื่อสั่ง OFF                                          |
| Pulse      | กำหนดให้ Digital Output ของช่องนั้นๆติดค้างไว้ตามเวลาที่        |
|            | กำหนด เมื่อสั่ง ON ซึ่งจะตั้งได้ตั้งแต่ 0.1 - 25.5 วินาที (ความ |
|            | ละเอียด 0.1)                                                    |
| ปุ่ม Read  | ใช้สำหรับอ่านค่า Hold Time ที่โมดูลเก็บไว้มาแสดงผล              |
| ปุ่ม Write | ใช้สำหรับตั้งค่า Hold Time ไปยังโมดูล                           |
|            |                                                                 |

Communication Status แสดงสถานะการติดต่อและคำสั่งสำหรับ ส่ง/รับ ระหว่าง

โปรแกรมกับตัวโมดูล

Edit: 29/05/2024

## Page 8 of 8 Wisco DX100 Utilities Manual V1.0.0

บริษัท วิศณุและสุภัค จำกัด 102/111-112 หมู่บ้านสินพัฒนาธานี ถนนเทศบาลสงเคราะห์ แขวงลาดยาว เขตจตุจักร กรุงเทพฯ 10900

โทร. (02)591-1916, (02)954-3280-1, แฟกซ์ (02)580-4427, <u>www.wisco.co.th</u>, อีเมล์ <u>info@wisco.co.th</u>